#### 服务器管理与配置

#### 项目4: DNS服务器的配置与管理

任务5 DNS转发器

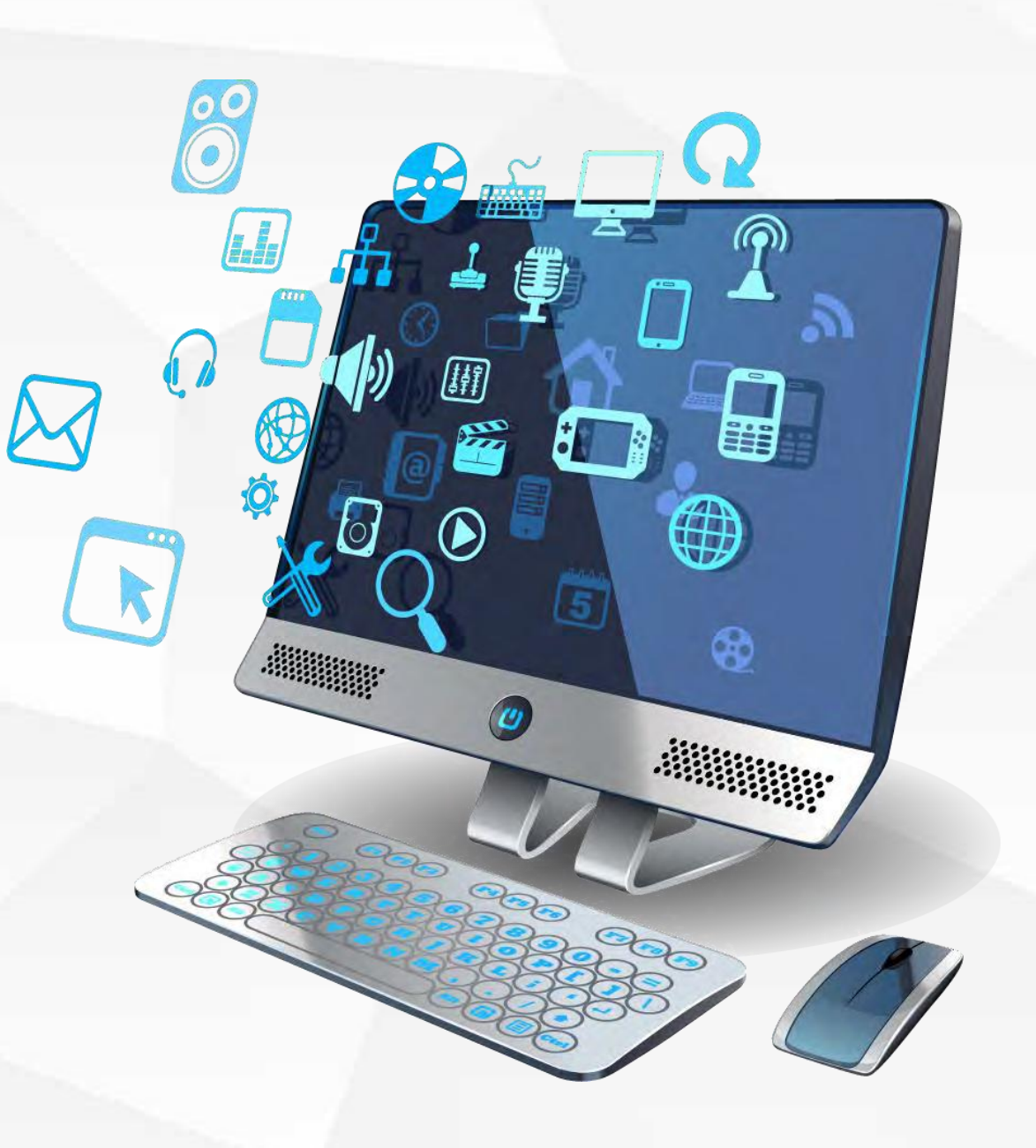

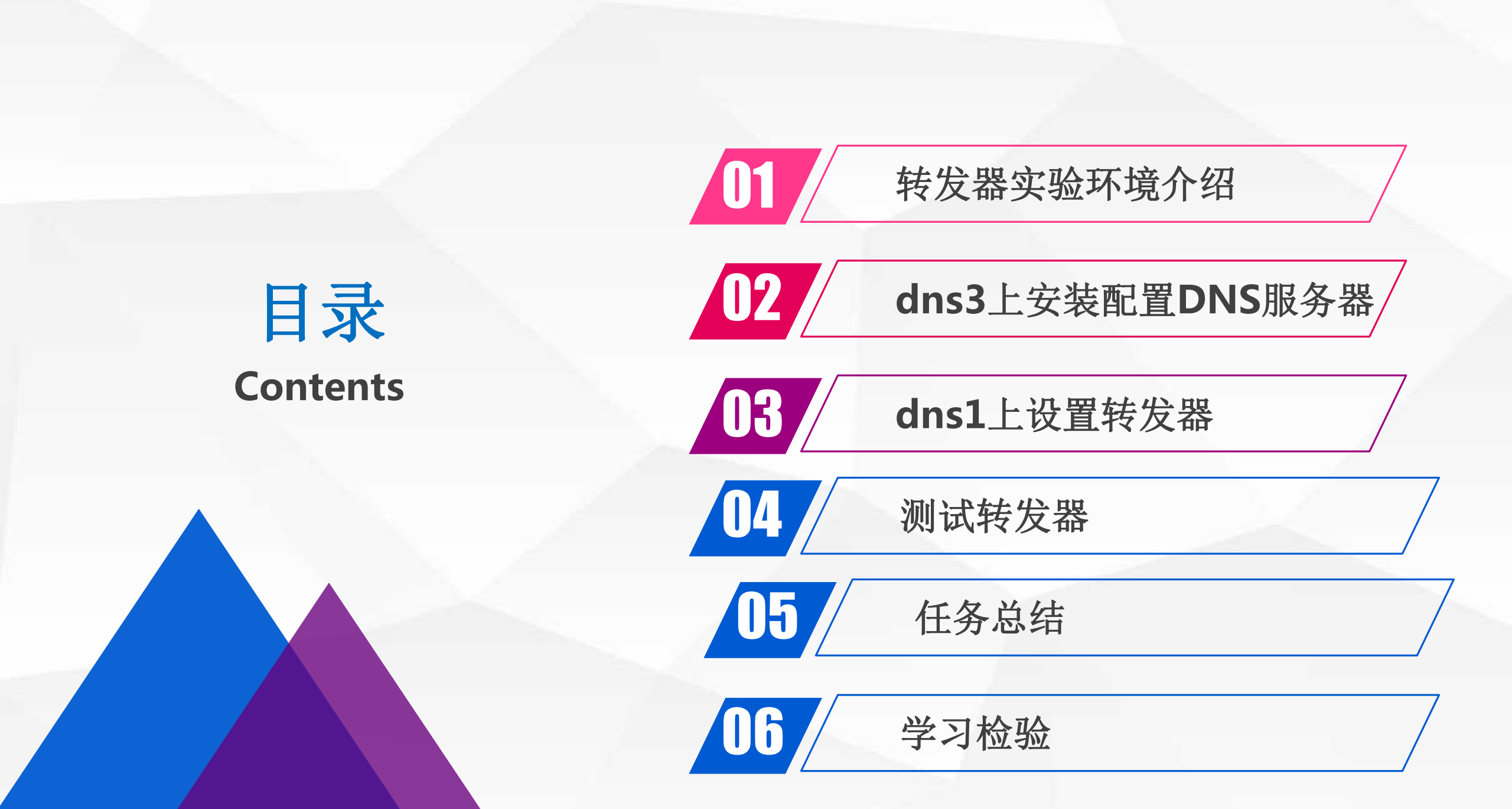

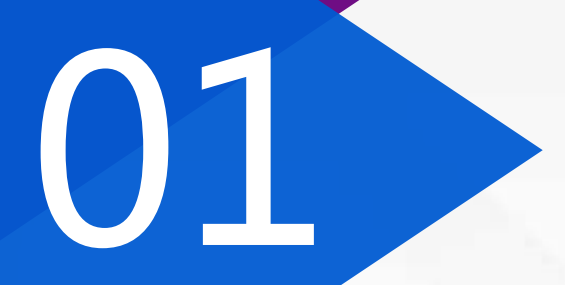

### 转发器实验环境介绍

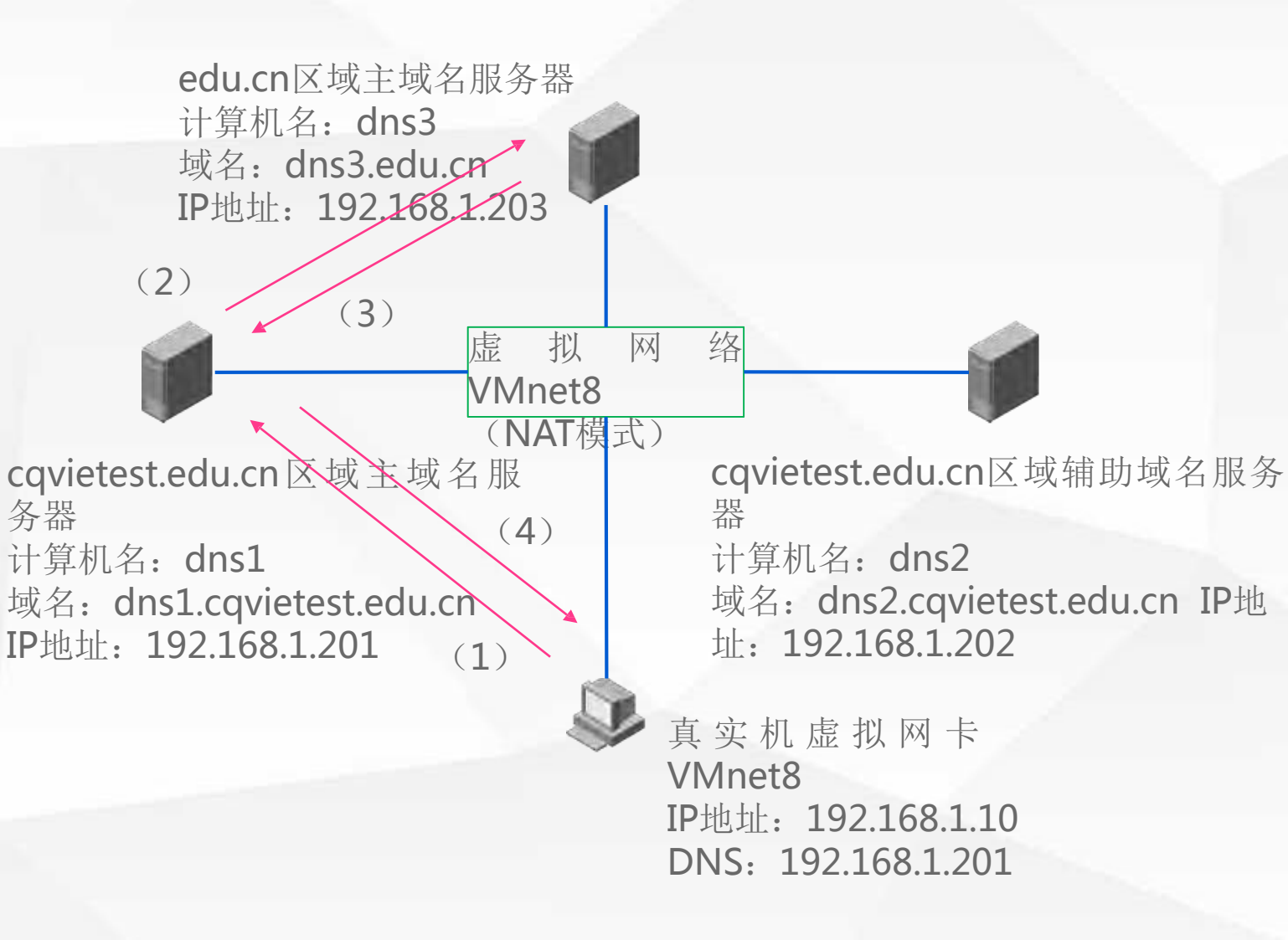

为了验证DNS服务器的转发器 功能,我们需要在dns3上安装 edu.cn区域的主域名服务器,并 在该服务器上创建该区域的正向解 析区edu.cn,在该区域中创建主 机记录,将主机 域 名 www.cqu.edu.cn解析到IP地址: 192.168.2.10 然后,在域名服务器dns1上设 置转发器,转发器的地址为dns3 的IP地址: 192.168.1.203

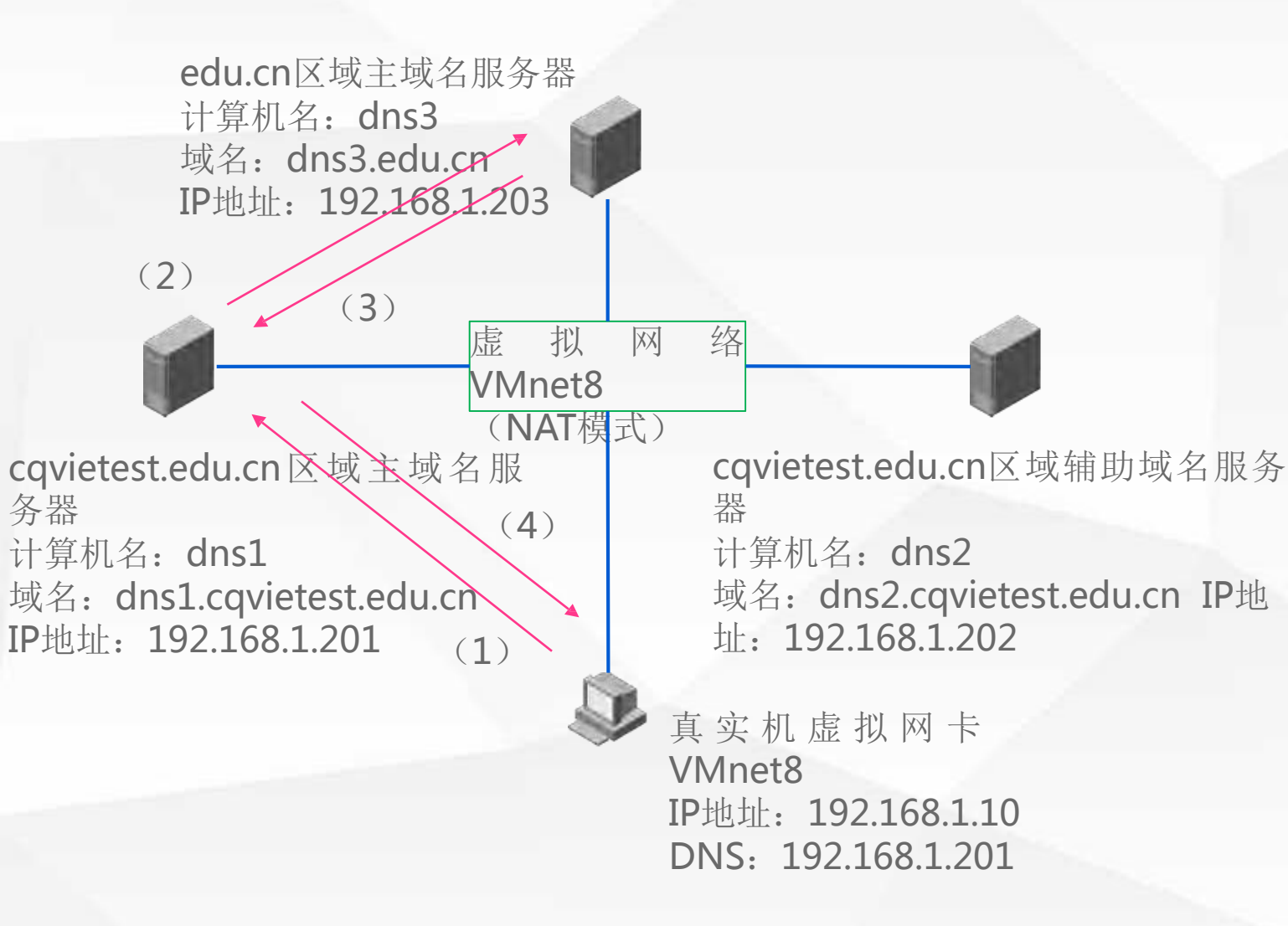

(1)当真实机向dns1请求解 析<u>www.cqu.edu.cn</u>对应IP地址时, 由于dns1不是该区域的授权域名 服务器,dns1不能够直接给出解 析结果

(2) dns1将根据设置的转发

器,将解析请求转发给dns3

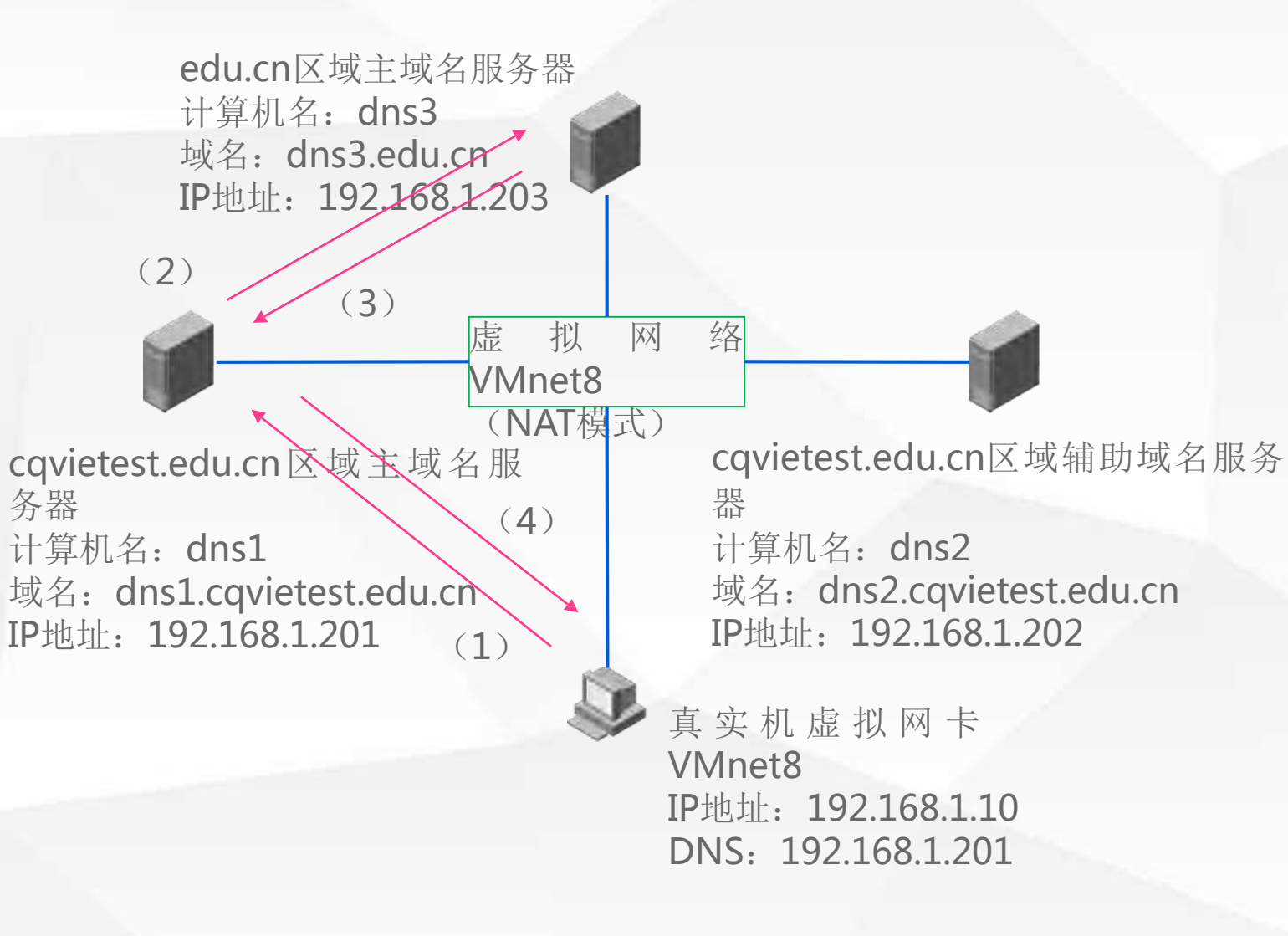

dns3 www.cqu.edu.cn 的授 3 权域名服务器,能够解析到 www.cqu.edu.cn对应的IP地址, 并将解析结果返回dns1 dns1将在其缓存中记录 4 该解析结果,并将解析结果返回给 真实机,由于dns1返回给真实机 的解析结果是从其他域名服务器得 到的,因此dns1返回给真实机的 应答称为非权威应答。

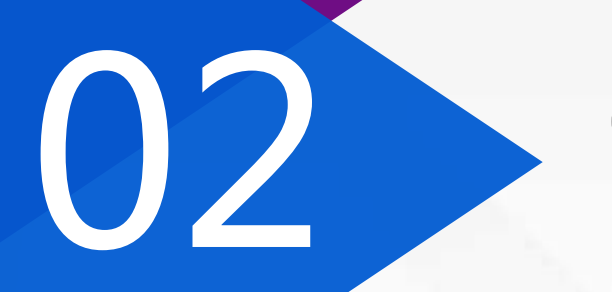

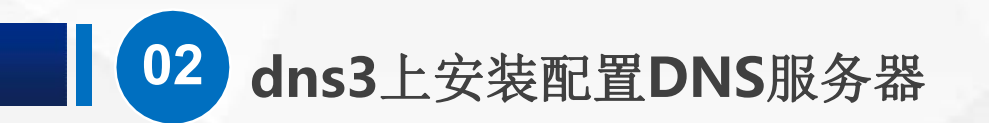

设置dns3的IP地址为: 192.168.1.203, 子网掩码为: 255.255.255.0, 并设置首选DNS服务器地址为: 本机IP

| 0   | ]      |                       |                                                                                                    |                 |                                                                                                    |
|-----|--------|-----------------------|----------------------------------------------------------------------------------------------------|-----------------|----------------------------------------------------------------------------------------------------|
| 回收过 | 站 💐 网络 | 各和共享                  | 中心                                                                                                    | - 🗆 🗙           |                                                                                                    |
|     | -      | 网络道                   | 接                                                                                                    | - 🗆 X           |                                                                                                    |
|     |        | er Er                 | thernet() 扁桃 V                                                                                                    | ▶ ひ 捜索"网络连接" ▶  |                                                                                                    |
|     |        | 4 NV144               | Internet 协议版本 4 (TCP/IPv4) 属性 X                                                                                                    | 改此连接的设置 📑 🔹 🔲 🕜 |                                                                                                    |
|     |        | Prg-L                 | 常规                                                                                                    |                 |                                                                                                    |
|     |        | 進<br>世<br>교<br>교<br>교 | 如果网络支持此功能,则可以获取自动指派的 IP 设置。否则,你需要从网络系统管理员处获得适当的 IP 设置。<br><ul> <li>自动获得 IP 地址(O)</li> <li>使用下面的 IP 地址(S):</li> <li>IP 地址(I):</li> <li>192.168.1.203</li> <li>子网掩码(U):</li> <li>255.255.0</li> <li>默认网关(D):</li> <li>.</li> </ul> |                 |                                                                                                    |
|     |        |                       |                                                                                                    |                 |                                                                                                    |
|     |        |                       | ● 使用下面的 DNS 服务器地址(t):<br>★※ DNC 服务器(D):                                                                                                    |                 |                                                                                                    |
|     |        | ł                     | 自近 DNS 服务器(A):                                                                                                    |                 |                                                                                                    |
|     |        |                       | □ 退出时验证设置(L) 高级(V)                                                                                                    |                 | Contraction of the local division of the local division of the loc |
|     |        | 1                     | 確定取消                                                                                                    |                 |                                                                                                    |
|     | רם מ   | e                     |                                                                                                    |                 | へ 10:57<br>へ 10:57 □ □ □ □ □ □ □ □ □ □ □ □ □ □ □ □ □ □ □                                                                                                    |
| 200 | i o    | 6                     | S                                                                                                    |                 | ∧ 環 ७ 葵 19:57<br>2019/5/23                                                                                                    |
|     | 1      |                       |                                                                                                    |                 | The second second second second second second second second second second second second second second second s                                                                                                    |

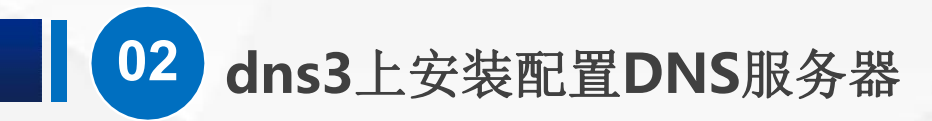

#### 打开服务器管理器,单击添加角色和功能

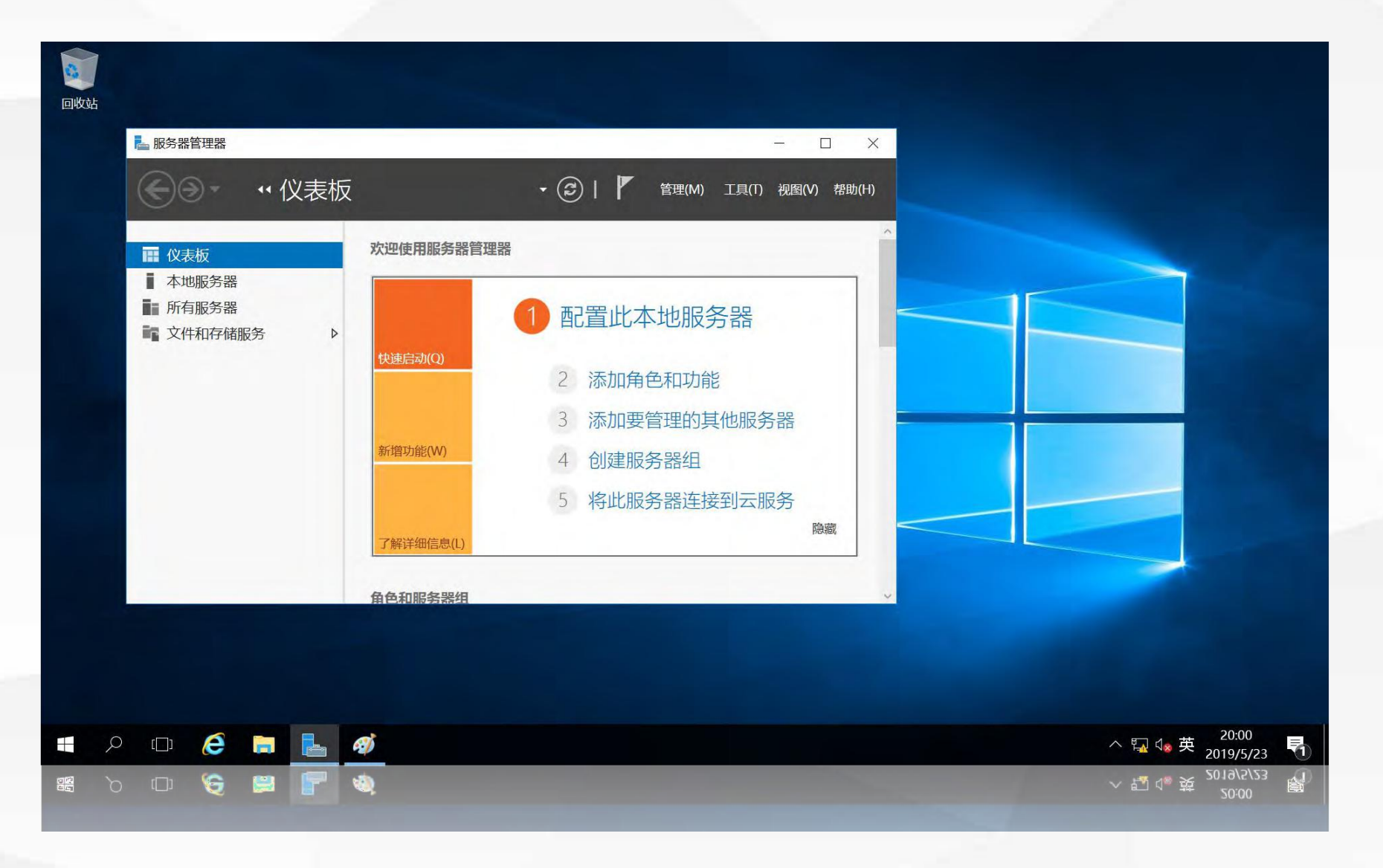

#### 系统会提示在安装之前需要完成的任务

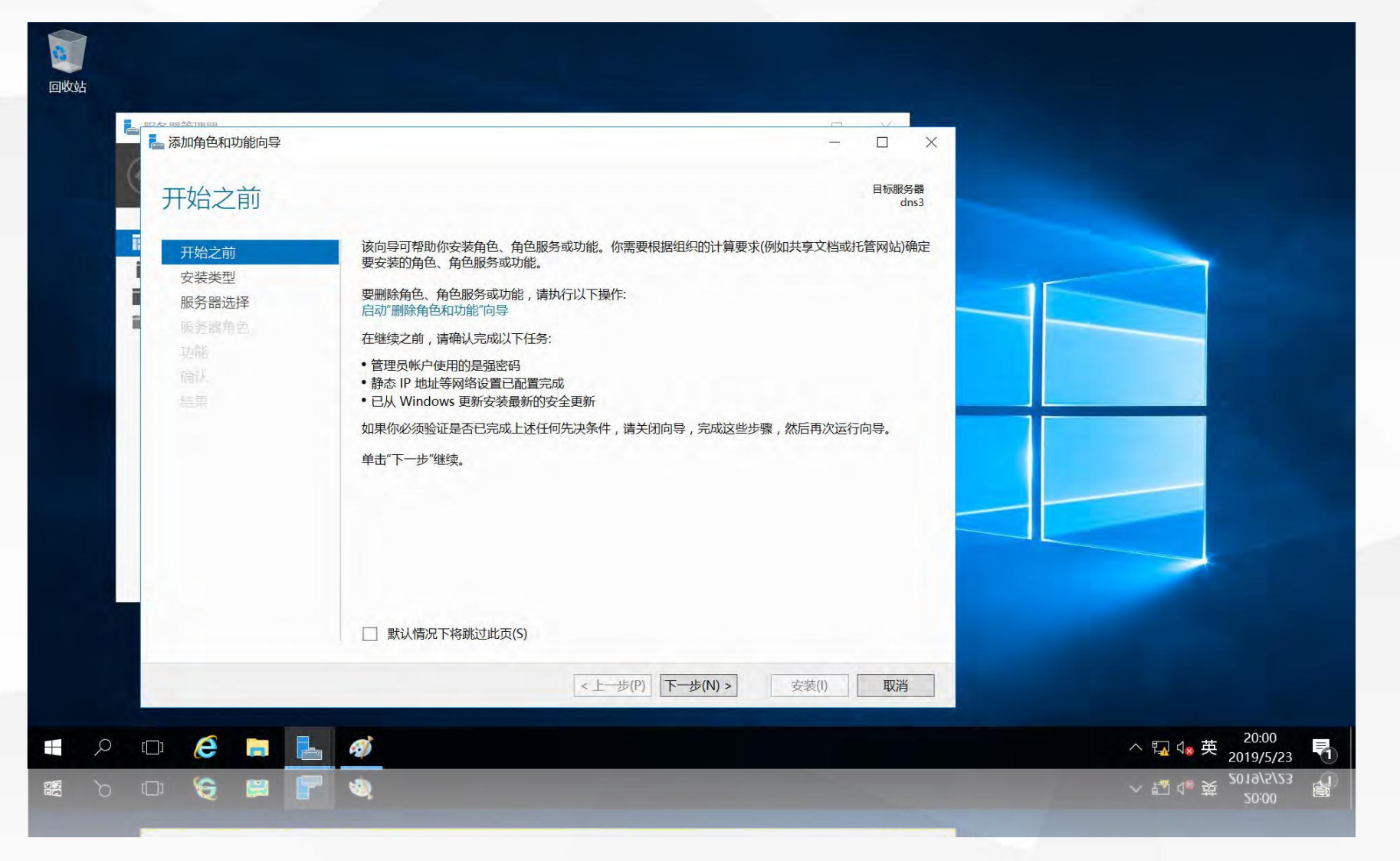

进入"选择安装类型"界面,使用默认选项"基于角色或基于功能的安装"

| 回收站                                              |                                                                                                    |                                                                                  |
|--------------------------------------------------|----------------------------------------------------------------------------------------------------|----------------------------------------------------------------------------------|
| ▲ 添加角色和功能向导<br>选择安装类型                            | ー ロ ×<br>目标服务器<br>dns3                                                                                                    |                                                                                  |
| 开始之前<br>安装类型<br>服务器选择<br>服务器角色<br>功能<br>确认<br>结果 | 选择安装类型。你可以在正在运行的物理计算机、虚拟机或脱机虚拟硬盘(VHD)上安装角色和功能、 <b>④ 妇有色或基于功能的安整</b> 通过添加角色、角色服务和功能来配置单个服务器。 <b>④ 妇程和图务安想</b> 为虚拟桌面基础结构(VDI)安装所需的角色服务以创建基于虚拟机或基于会话的桌面部署。 |                                                                                  |
|                                                  | < 上一步(P) 下一步(N) > 安装(I) 取消                                                                                                    |                                                                                  |
|                                                  | ■ <u>④</u><br><sup>1</sup> ⊗                                                                                                    | ~ 型 d⊗ 英 2001<br>~ 型 d◎ 英 <sup>2019/5/23</sup><br>√ 哲 d® 英 <sup>2010</sup> /5/23 |

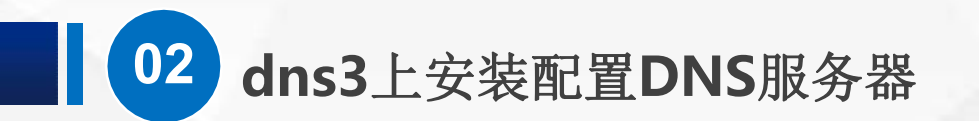

进入"选择目标服务器"界面,在服务器池中选择要安装DNS服务的目标服务器dns3

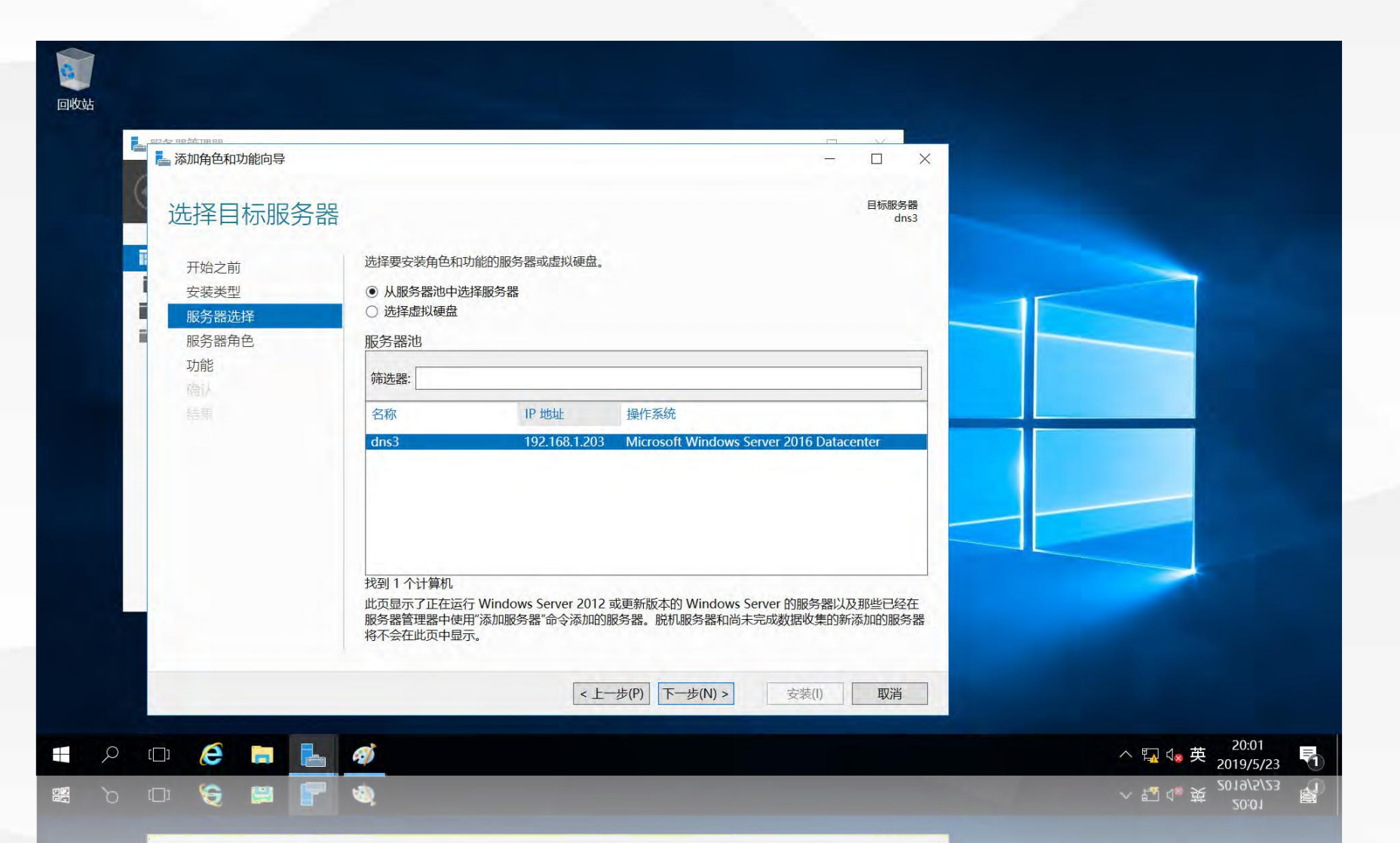

02

#### 进入"选择服务器角色"界面,勾选"DNS服务器"前面的复选框

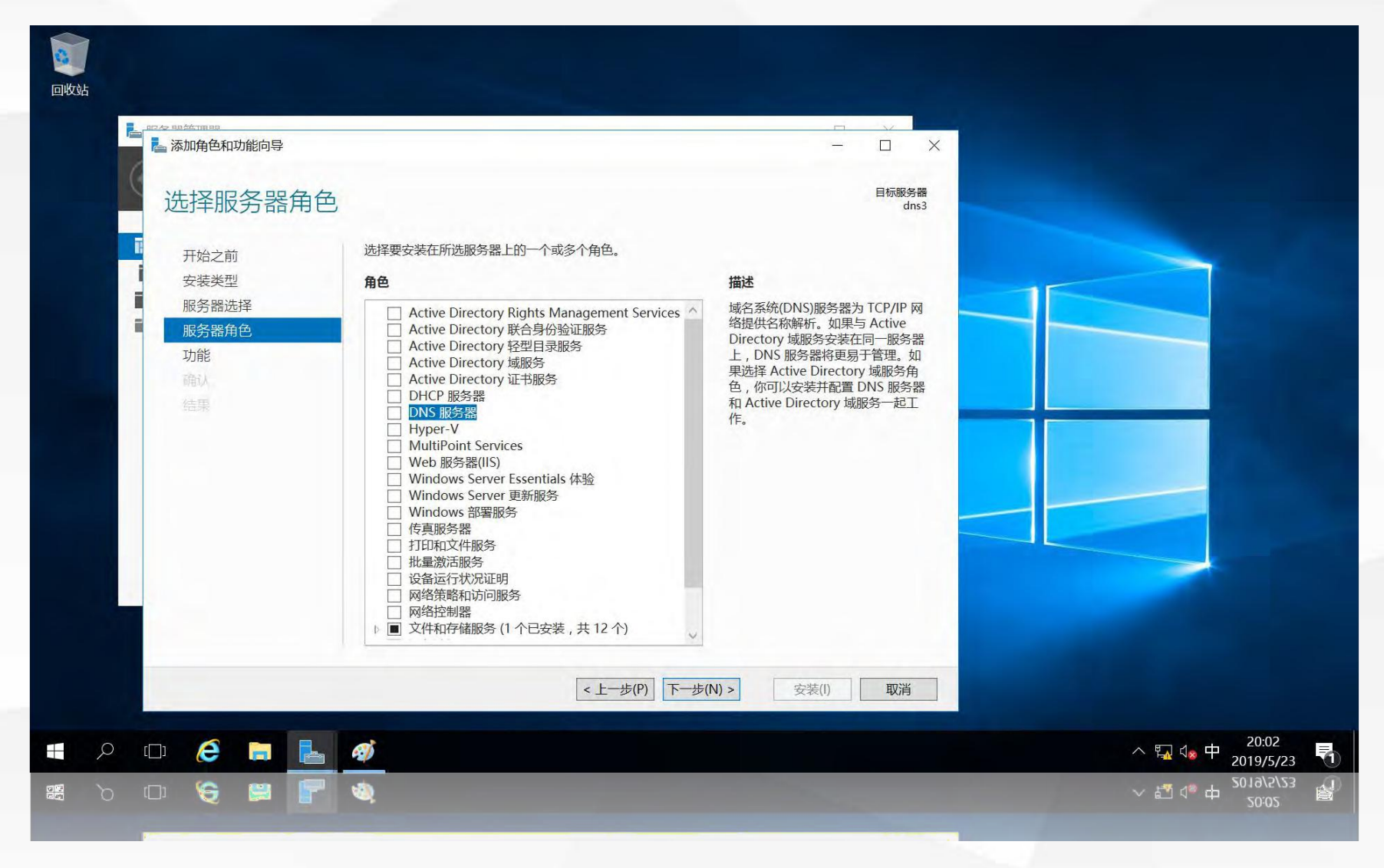

#### 自动弹出"添加DNS服务器所需的功能"界面,单击"添加功能"

| <b>回</b> 收站 |                                       |                                                                                                    |                                                                                                    |                                                         |
|-------------|---------------------------------------|----------------------------------------------------------------------------------------------------|----------------------------------------------------------------------------------------------------|---------------------------------------------------------|
|             | ····································· |                                                                                                    | — — — X                                                                                             |                                                         |
| 0           | 选择服务器角色                               |                                                                                                    | 目标服务器<br>dns3                                                                                       |                                                         |
|             |                                       | _ 添加角色和功能向导                                                                                                    | × <b>×</b>                                                                                          |                                                         |
|             | 开始之前<br>安装类型                          | 添加 DNS 服务器 所需的功能?                                                                                                    |                                                                                                    |                                                         |
|             | 服务器选择                                 | 需要使用以下工具来管理此功能,但不需要安装在同一服务器上。                                                                                                    | 统(DNS)服务器为 TCP/IP 网<br>冬称解析 加里与 Active                                                              |                                                         |
|             | 服务器角色<br>功能<br>确认<br>结果               | <ul> <li>◆ 远程服务器管理工具         <ul> <li>④ 角色管理工具                 [工具] DNS 服务器工具</li> </ul> </li> <li>⑦ 包括管理工具(如果适用)</li> </ul> <li>添加功能         <ul> <li>取消</li> </ul> </li> | DY 域服务会装在同一服务器<br>VS 服务器将更易于管理。如<br>Active Directory 域服务角<br>可以安装并配置 DNS 服务器<br>ve Directory 域服务一起工 |                                                         |
|             |                                       | ▼■ スロール (2000年17) (2000年17) (2000年17) (×上一歩(P)) 下一歩(N) >                                                                                                    | 安装(I) 取消                                                                                            |                                                         |
|             |                                       | ক)<br>ক                                                                                                    |                                                                                                    | ~ 型 4∞ 英 2019/5/23<br>√ 四 4 英 5013/2/23<br>√ 四 4 英 5003 |

02

返回"选择服务器角色"界面,单击"下一步"

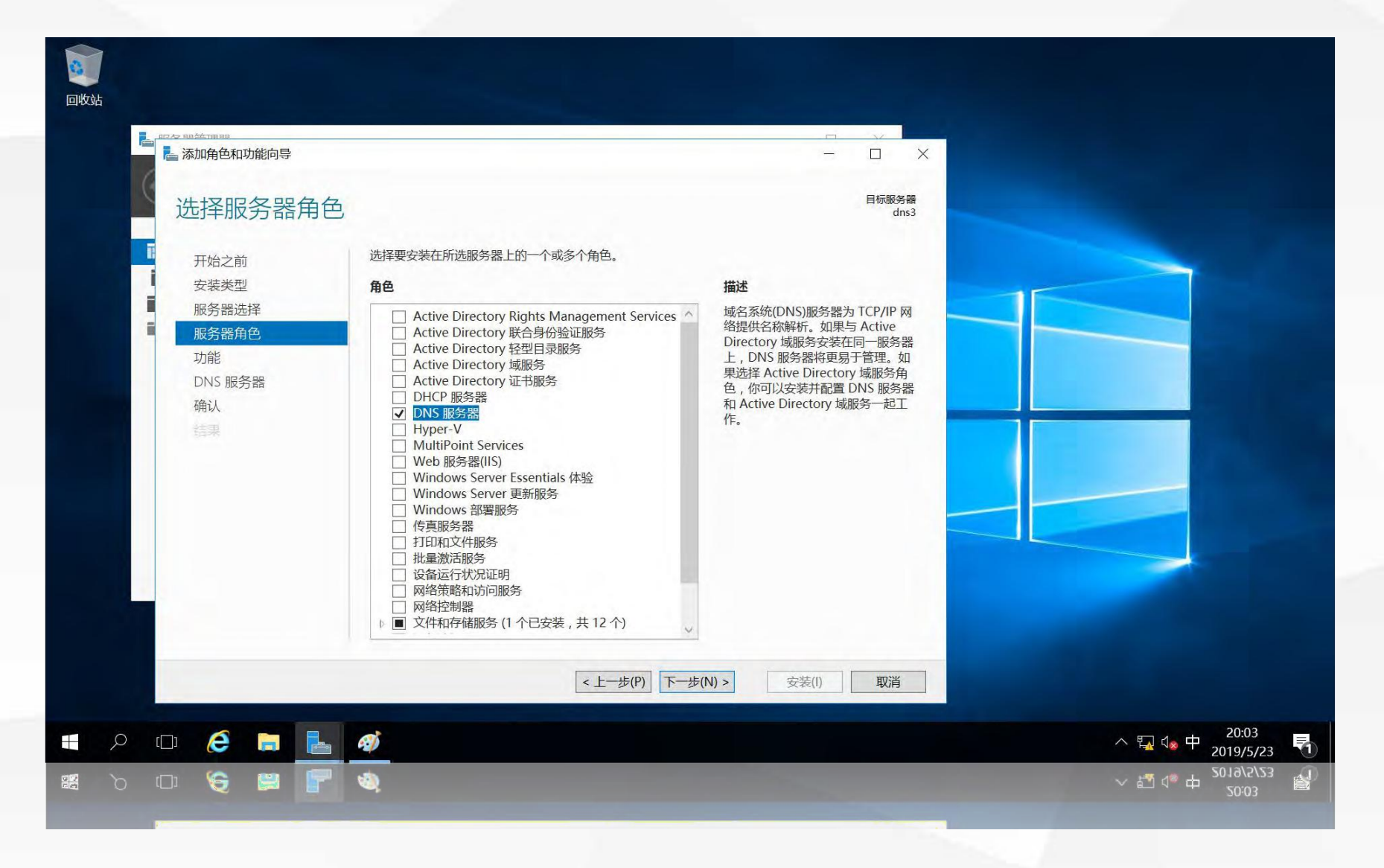

02

#### 进入"选择功能"界面,这里使用默认选择,不做修改

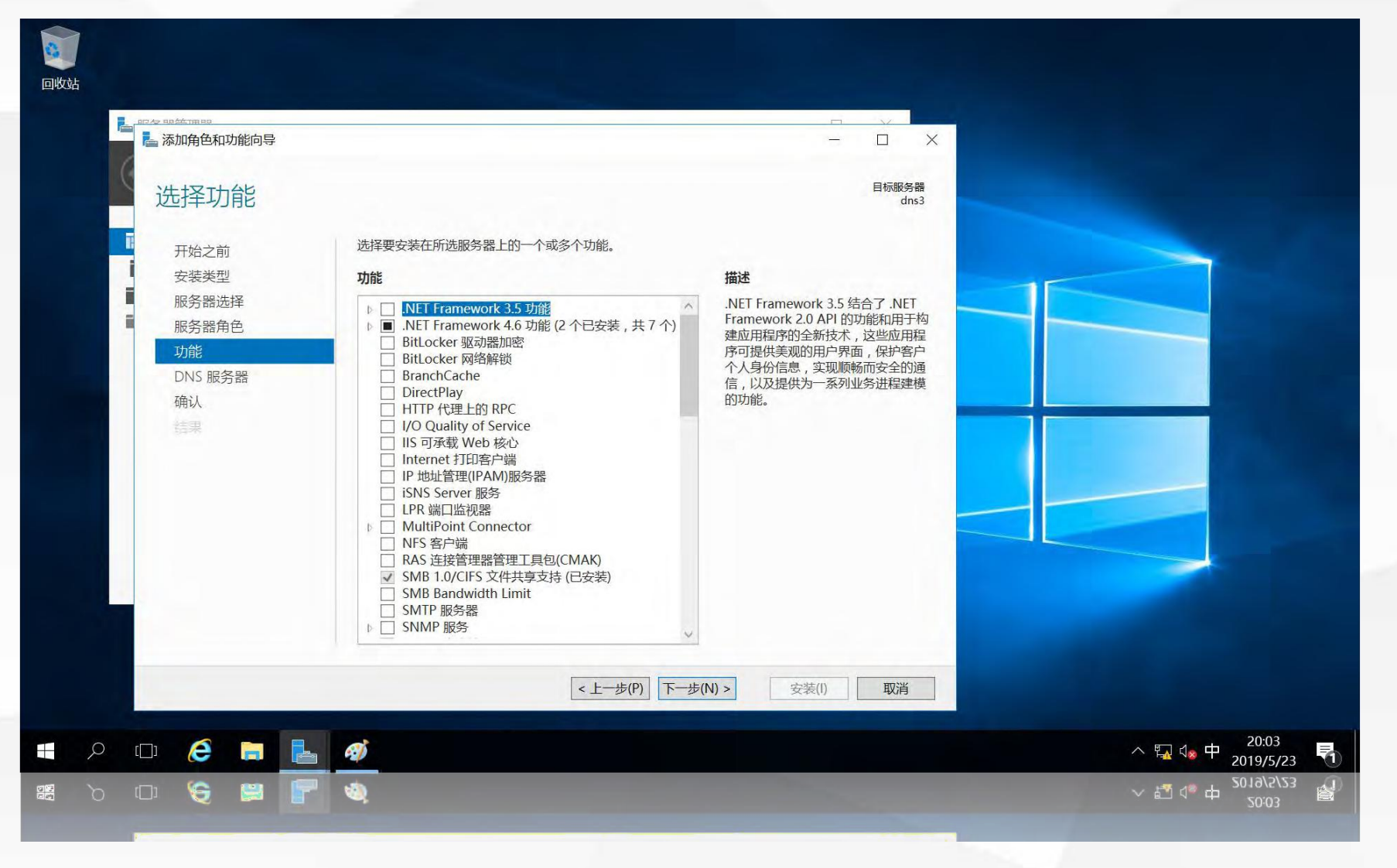

#### 进入"DNS服务器"界面,单击"下一步"

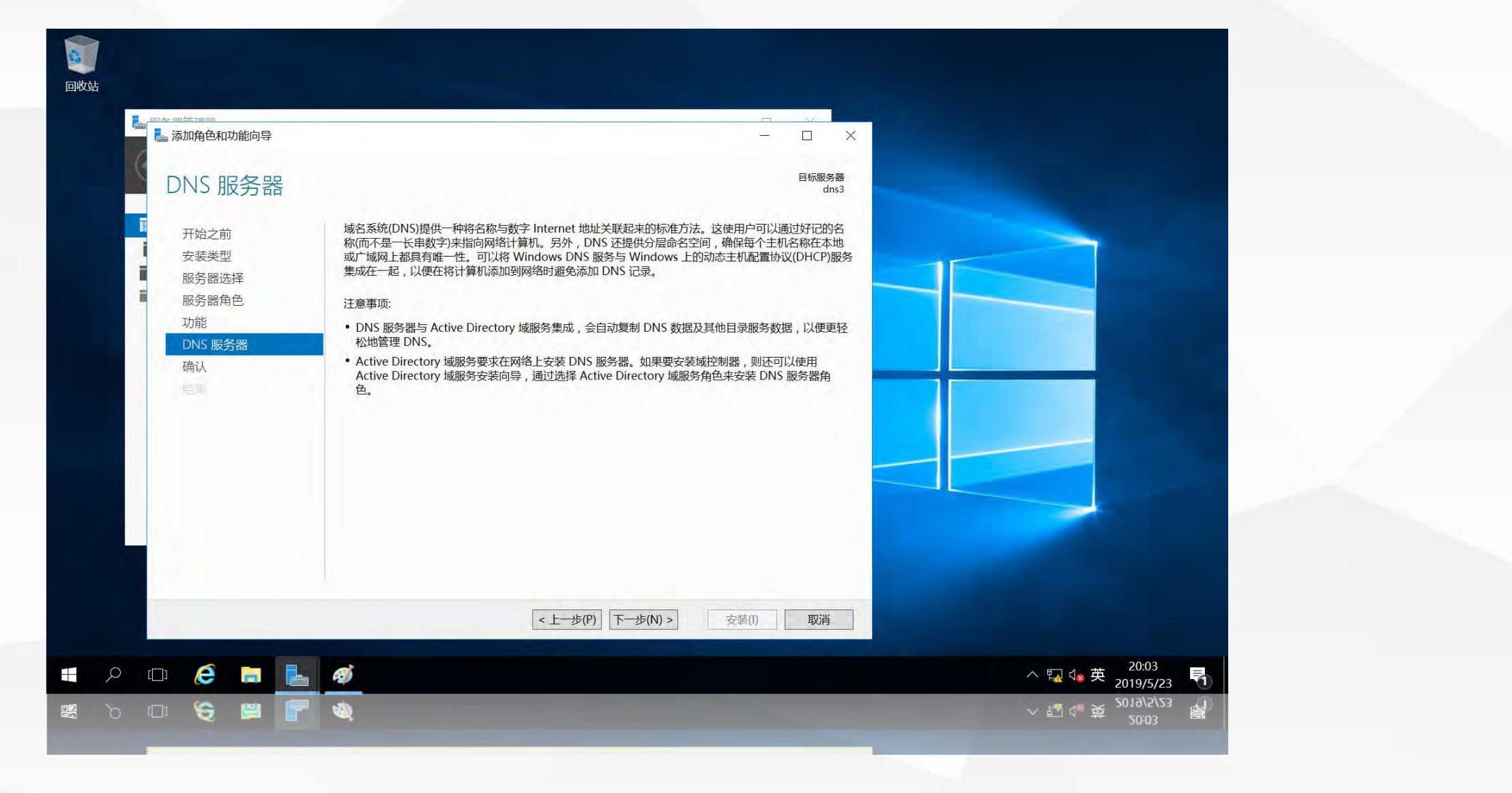

进入"确认安装所选内容"界面,单击"安装"

| <b>回</b> 收站                                                                             |                                                                                                    |                                                        |
|-----------------------------------------------------------------------------------------|----------------------------------------------------------------------------------------------------|--------------------------------------------------------|
| ■ 四夕 四位 四月 四月 四月 四月 四月 四月 四月 四月 四月 四月 四月 四月 四月                                          | – – X                                                                                                    |                                                        |
| ( 林)加爾巴和切爾巴爾等<br>确认安装所选内<br>开始之前<br>安装类型<br>服务器选择<br>服务器角色<br>功能<br>DNS 服务器<br>通认<br>结果 | 日标服务器<br>田林服务器<br>古家3<br>若要在所选服务器上安装以下角色、角色服务或功能,请单击"安装"。<br>」 如果需要,自动重新启动目标服务器     可能会在此页面上显示可选功能(如管理工具),因为已自动选择这些功能。如果不希望安装这些可选功能能,请单击"上一步"以清除其复选框。<br>DNS 服务器     远程服务器管理工具     角色管理工具     DNS 服务器工具     DNS 服务器工具 |                                                        |
|                                                                                         |                                                                                                    | ~ 및 4。英 <sup>20:04</sup><br>2019/5/23 ▽<br>2019/5/23 ▽ |
|                                                                                         |                                                                                                    |                                                        |

进入"安装进度"界面,安装成功后,单击"关闭",结束DNS服务的安装。

| <b>回</b> 收站                                                                                                    |                                                                                                    |                               |
|----------------------------------------------------------------------------------------------------|----------------------------------------------------------------------------------------------------|-------------------------------|
|                                                                                                    |                                                                                                    |                               |
| 🧱 添加角色和功能向导                                                                                                    | - 🗆 X                                                                                              |                               |
| 安装进度                                                                                                    | 目标服务器<br>dns3                                                                                      |                               |
| THE THE PARTY                                                                                                    | 杳看安装讲度                                                                                             |                               |
| 井畑之則                                                                                                    |                                                                                                    |                               |
| · · · · · · · · · · · · · · · · · · ·                                                                                                    | <b>1</b> 切能安装                                                                                      |                               |
| 1000/3 80.0004                                                                                                    | 已在 dns3 上安装成功。                                                                                     |                               |
| 一 功能                                                                                                    | DNS 服名學                                                                                            |                               |
| DNS 服务器<br>确认<br>结果                                                                                                    | 远程服务器管理工具<br>角色管理工具<br>DNS服务器工具 ◎ 你可以关闭此向导而不中断正在运行的任务。请依次单击命令栏中的"通知"和"任务详细信息",以<br>查看任务进度或再次打开此页面。 |                               |
|                                                                                                    |                                                                                                    |                               |
|                                                                                                    |                                                                                                    |                               |
| 🖷 🔎 🖽 🤗 📑 🚿                                                                                                    |                                                                                                    | 个 및 4∞ 中 20:08<br>2019/5/23 ↓ |
| 🚆 o 🗆 🤤 👹                                                                                                    |                                                                                                    | ~ 転 ゅ 2019/5/23               |
| and the second second se |                                                                                                    |                               |

#### 打开"服务器管理器",单击右上角"工具"菜单,在弹出的菜单中选择"DNS"

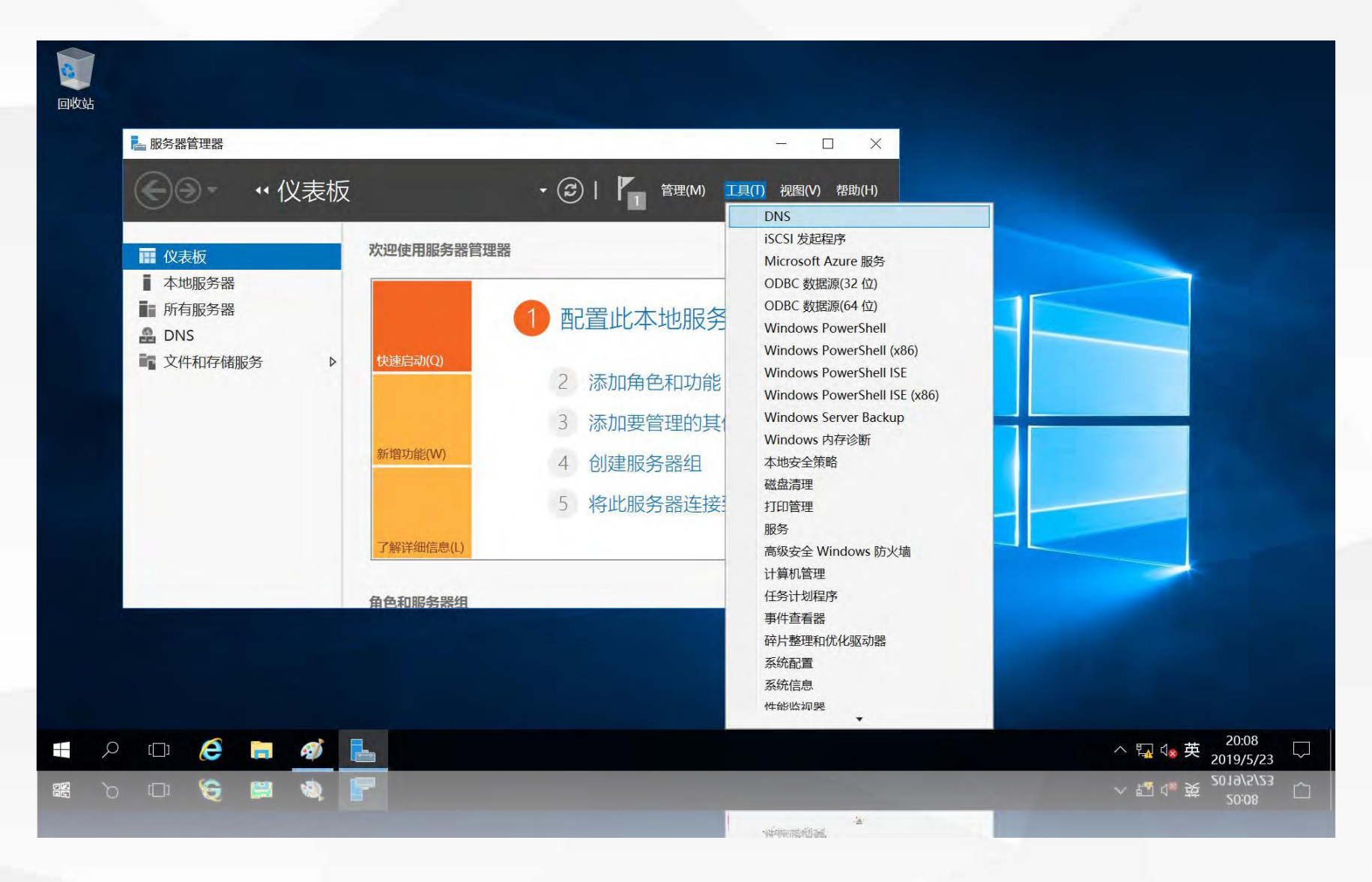

#### 打开 "DNS管理工具", 在左侧的 "正向查找区域" 上单击鼠标右键, 在弹出的菜单中选择 "新建区域"

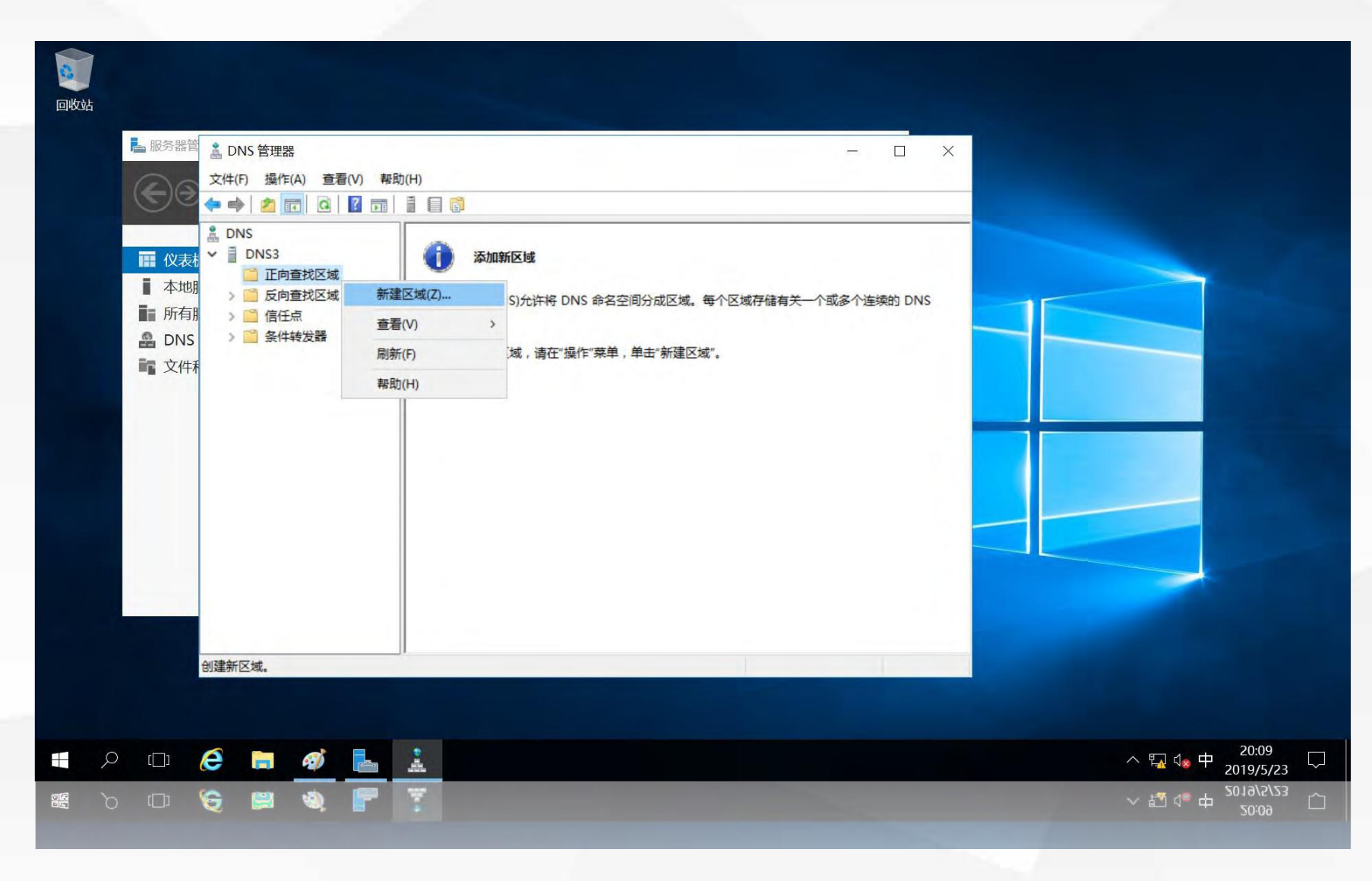

#### 进入"新建区域向导"欢迎界面,单击"下一步"

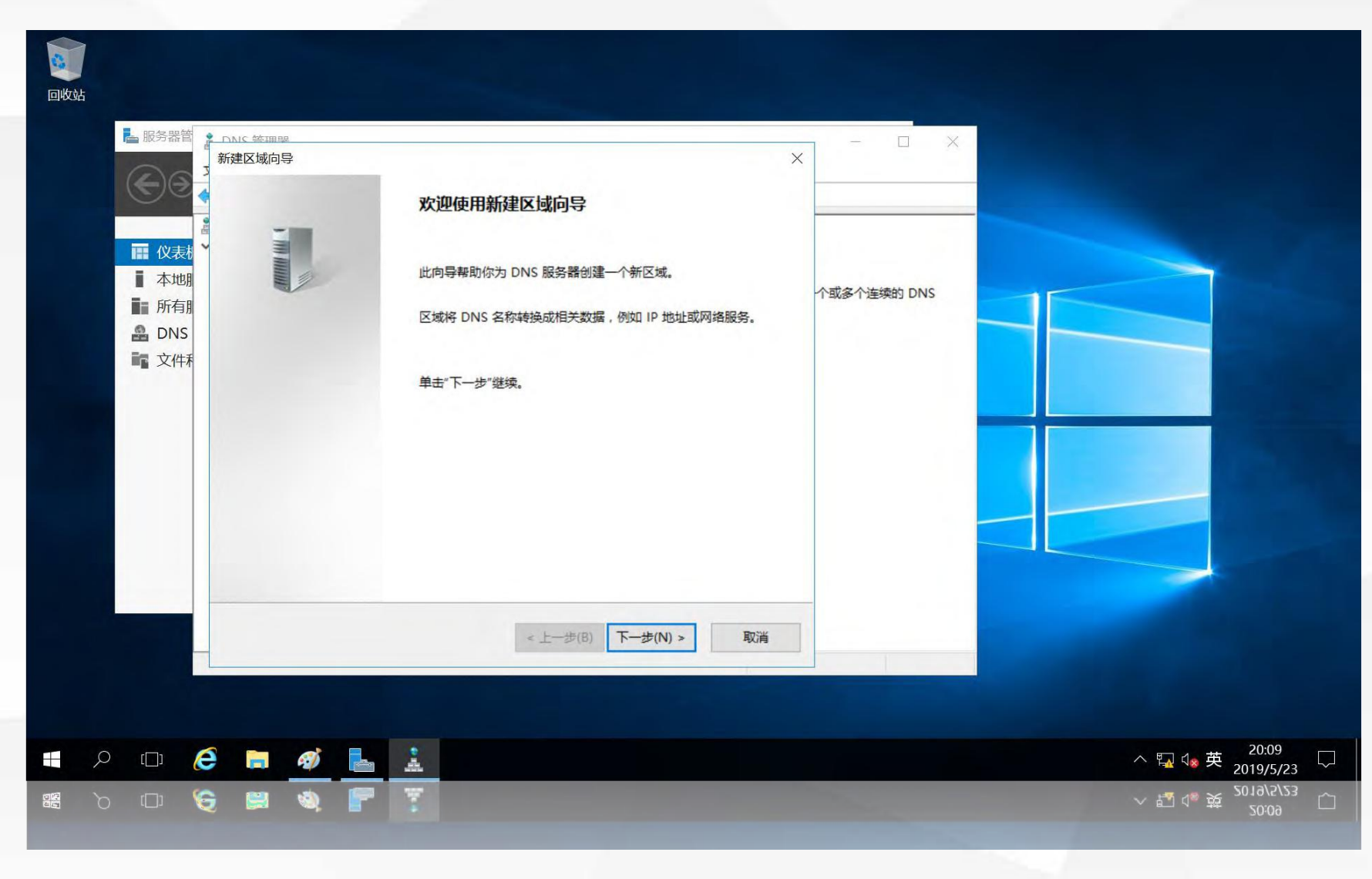

#### 进入"区域类型"选择界面,选择区域类型为:"主要区域"

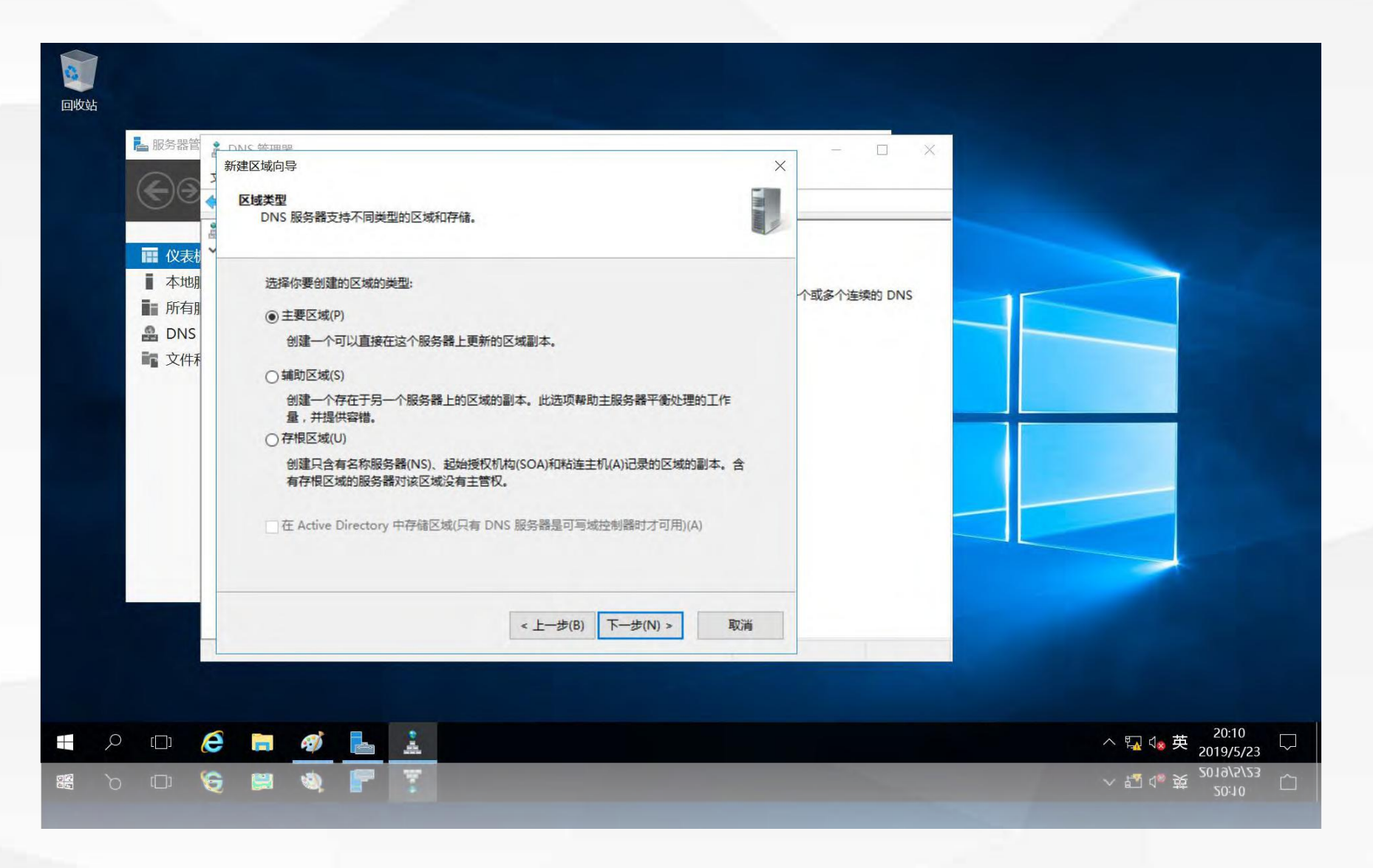

进入"区域名称"界面,在区域名称中输入本DNS服务器负责管理的区域名称"edu.cn"

| @wst | <ul> <li>服务器管</li> <li>()</li> <li>()</li>     &lt;</ul> | FANC 站IMPE         新建区域向导         区域名称         新区域的名称是什么?         区域名称指定 DNS 命名空间的部分,该部分由此服务器管理。这可能是你组织单位的域名(例如,microsoft.com)或此域名的一部分(例如,newzone.microsoft.com)。区域名称不是 DNS 服务器名称。         区域名称(Z):         edu.cn | ×<br>个或多个连续的 DNS |                    |
|------|----------------------------------------------------------------------------------------------------|----------------------------------------------------------------------------------------------------|------------------|--------------------|
|      |                                                                                                    | < 上一步(B) 下一步(N) > 取消                                                                                                    |                  |                    |
|      | р ( <u></u> ) (                                                                                                    |                                                                                                    |                  |                    |
|      | ים מ                                                                                                    | 2 🛤 🍕 F 🏋                                                                                                    |                  | ~ \$2 4。 英 20:10 □ |

#### 进入"区域文件"界面,使用默认设置,不做修改

| 回收站 | FARC \$\$\phi\$\$\phi\$\$\phi\$\$       \$\$\phi\$\$       \$\$\phi\$\$       \$\$\phi\$\$       \$\$\phi\$\$       \$\$\phi\$\$       \$\$\$\phi\$\$       \$\$\$\phi\$\$       \$\$\$\$\$       \$\$\$\$\$\$\$\$\$       \$\$\$\$\$\$\$\$\$\$\$\$\$\$\$\$\$\$\$\$\$\$\$\$\$\$\$\$\$\$\$\$\$\$\$\$ | - · · ×                                                         |
|-----|----------------------------------------------------------------------------------------------------|-----------------------------------------------------------------|
|     | <ul> <li>○使用此现存文件(U):</li> <li>要使用此现存文件, 请确认它已经被复制到该服务器上的<br/>%SystemRoot%\system32\dns 文件夹, 然后单击"下一步"。</li> <li>&lt; 上一步(B) 下一步(N) &gt; 取消</li> </ul>                                                                                                    |                                                                 |
|     |                                                                                                    | ~ 型 4* 英 <sup>20:11</sup><br>~ 型 4* 英 <sup>2019/5/23</sup><br>~ |

#### 进入"动态更新"界面,选择最下面的"不允许动态更新"

| <b>回</b> 收站 |                                                                                                    |                                                                    |
|-------------|----------------------------------------------------------------------------------------------------|--------------------------------------------------------------------|
|             | 服务部書<br>新建区域向导<br>动态更新<br>你可以指定这个 DNS 区域接受安全、不安全或非动态的更新。                                                                                                    |                                                                    |
|             | 本地期<br>所有期<br>DNS 请选择你想允许的动态更新类型:<br>文件科 □ 只允许安全的动态更新(适合 Active Directory 使用)(S)<br>Active Directory 集成的区域才有此选项。 □ 允许非安全和安全动态更新(A)<br>任何客户接受资源记录的动态更新。<br>□ 因为可以接受来自非信任源的更新,此选项是一个较大的安全弱点。 | P<br>个或多个连续的 DNS                                                   |
|             | <ul> <li>● 不允许动态更新(D)</li> <li>此区域不接受资源记录的动态更新。你必须手动更新这些记录。</li> <li>&lt; 上一步(B) 下一步(N) &gt; 取消</li> </ul>                                                                                 | ▲<br>▲<br>▲<br>▲<br>▲<br>▲<br>▲<br>▲<br>▲<br>▲<br>▲<br>▲<br>▲<br>▲ |
|             |                                                                                                    | ~ 辒 ⊄。英 20:11 □                                                    |

#### 进入"新建区域向导"完成界面,单击"完成"

| ■       ●       ●       ●       ●       ●       ●       ●       ●       ●       ●       ●       ●       ●       ●       ●       ●       ●       ●       ●       ●       ●       ●       ●       ●       ●       ●       ●       ●       ●       ●       ●       ●       ●       ●       ●       ●       ●       ●       ●       ●       ●       ●       ●       ●       ●       ●       ●       ●       ●       ●       ●       ●       ●       ●       ●       ●       ●       ●       ●       ●       ●       ●       ●       ●       ●       ●       ●       ●       ●       ●       ●       ●       ●       ●       ●       ●       ●       ●       ●       ●       ●       ●       ●       ●       ●       ●       ●       ●       ●       ●       ●       ●       ●       ●       ●       ●       ●       ●       ●       ●       ●       ●       ●       ●       ●       ●       ●       ●       ●       ●       ●       ●       ●       ●       ●       ●       ●       ● | 正在完成新建区域向导。你指定了如下设置:   你已成功完成了新建区域向导。你指定了如下设置:   答称: edu.cn   送型: 标准主要区域   直找类型: 前进   文件名: edu.cn.dns   注意: 你应该现在将记录添加到区域,或者确保记录得到动态更新。然后,你可以用 nslookup 验证名称解析。 | X<br>个或多个连续的 DNS |                                                 |
|----------------------------------------------------------------------------------------------------|----------------------------------------------------------------------------------------------------|------------------|-------------------------------------------------|
|                                                                                                    | < 上一步(B) 完成 取消                                                                                                    |                  |                                                 |
| ■                                                                                                    | <u>*</u>                                                                                                    |                  | ~ ⑫ ∜ 英 20:12<br>~ 闅 ∜ 英 <sup>2019/5/23</sup> 〇 |

#### 在新建的正向解析区域上单击鼠标右键,在弹出的菜单中选择"新建主机"

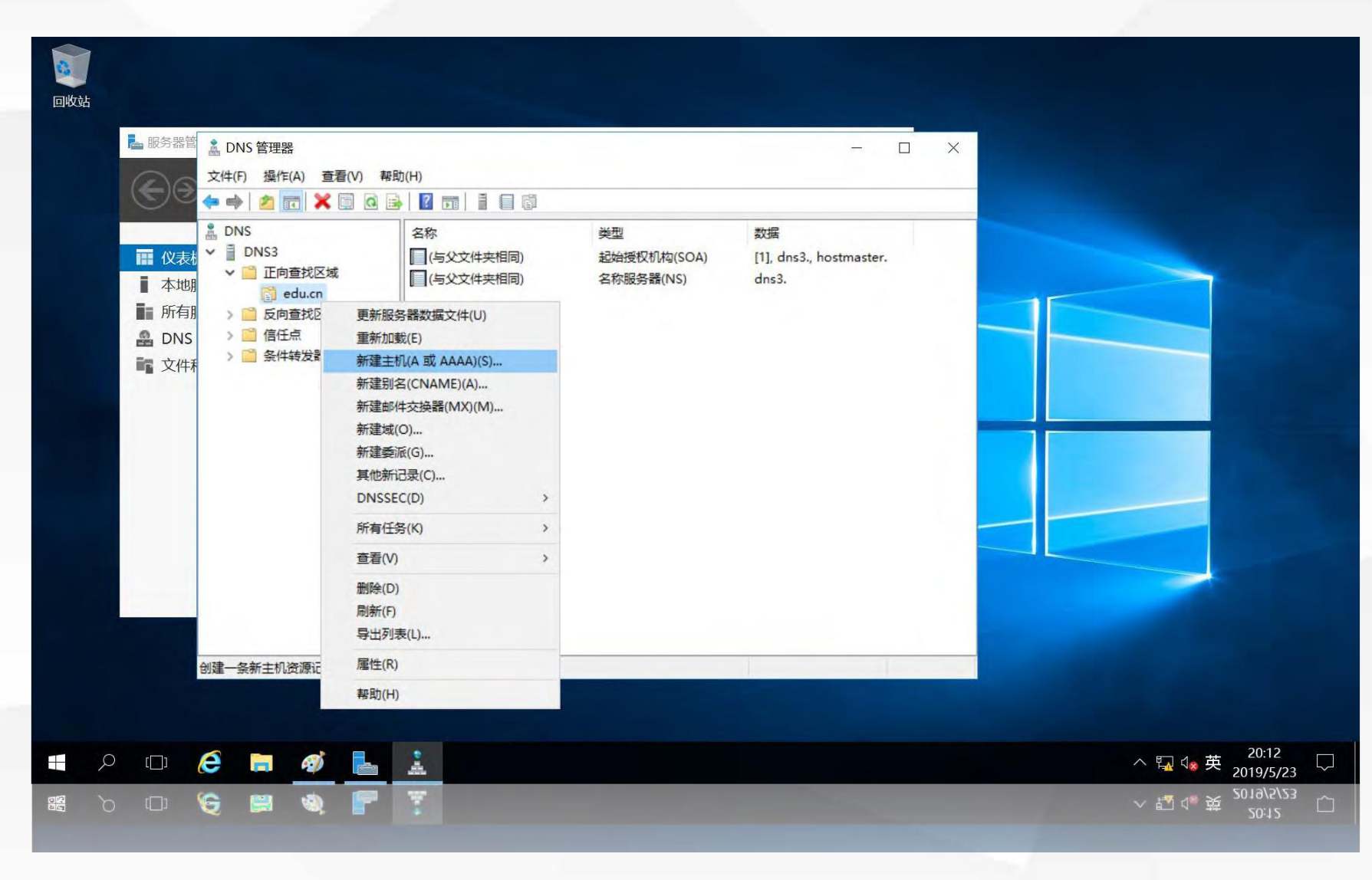

进入"新建主机"界面,在名称中输入主机名www.cqu,在"IP地址"中输入该域名对应的IP地址192.168.2.10

| <b>夏</b><br>回收站 |                                                                                                    |                                                                                                    |                                                                                                    |                  |                                                                 |
|-----------------|----------------------------------------------------------------------------------------------------|----------------------------------------------------------------------------------------------------|----------------------------------------------------------------------------------------------------|------------------|-----------------------------------------------------------------|
|                 | <ul> <li>服务器管</li> <li>()</li> <li>()</li>     &lt;</ul> | <ul> <li>▲ DNS 管理器</li> <li>文件(F) 操作(A) 查看(V)</li> <li>● ● 2 □ ● 2 □ ● 0</li> <li>● DNS</li> <li>● □ DNS3</li> <li>&gt; □ DnB式区域</li> <li>○ □ 反向查找区域</li> <li>○ □ 信任点</li> <li>&gt; □ 条件转发器</li> </ul> | 新建主机          名称(如果为空则使用其父域名称)(N):         www.cqu         完全限定的域名(FQDN):         www.cqu.edu.cn.         IP 地址(P):         192.168.2.10         一创建相关的指针(PTR)记录(C)         添加主机(H) | s3., hostmaster. |                                                                 |
|                 |                                                                                                    | 6 = <u>ø</u> =                                                                                                    | ×<br>·                                                                                                    |                  | ~ 및 4∞ 英 <sup>20:13</sup> □<br>~ 哲 4° 英 <sup>20:19/5/23</sup> □ |

## 03

## dns1上设置转发器

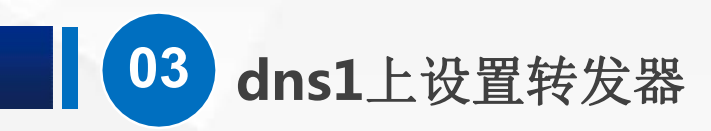

#### 在dns1上打开"DNS管理器",单击左侧"DNS1",双击右边的"转发器"

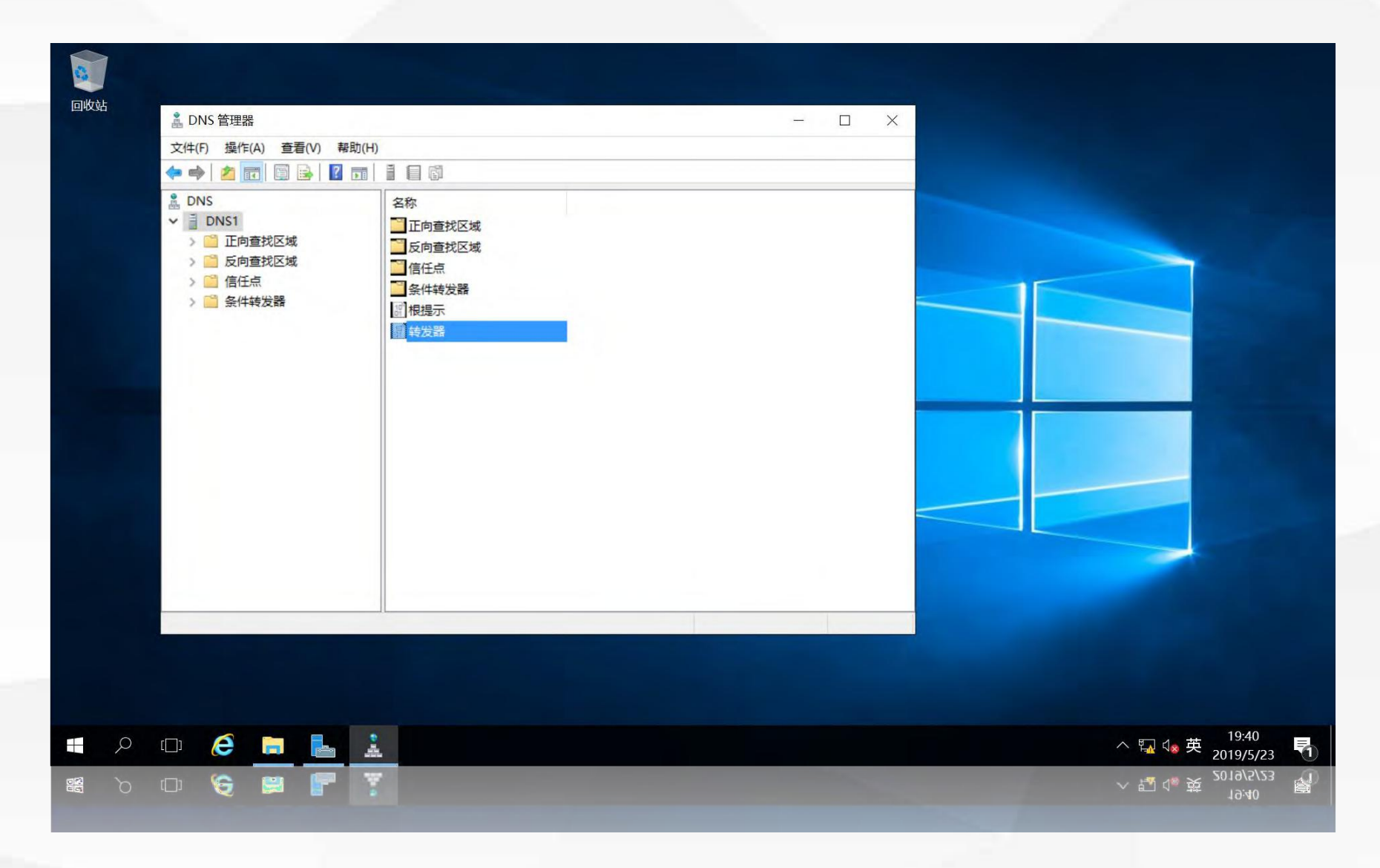

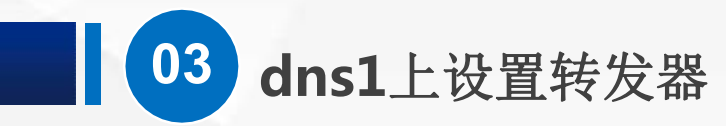

进入转发器设置选项卡,单击"编辑"按钮

| lia           | <ul> <li>▲ DNS 管理器</li> <li>文件(F) 操作(A) 查看(V)</li> <li>◆ ● 2 前 回 ●</li> <li>▲ DNS</li> <li>◆ ● DNS1</li> <li>&gt; ● En自查找区域</li> <li>&gt; ● 反向查找区域</li> <li>&gt; ● 信任点</li> <li>&gt; ● 条件转发器</li> </ul> | DNS1 属性         接口       转发器       高级       根提示       调试日志       事件目         转发器是可以用来进行DNS记录查询的服务器,而这         读的。         IP 地址       服务器 FQL | ? X<br>日志 监视<br>改世纪录是该服务器无法解      |                                                                                                    |   |
|---------------|----------------------------------------------------------------------------------------------------|----------------------------------------------------------------------------------------------------|-----------------------------------|----------------------------------------------------------------------------------------------------|---|
| 0             |                                                                                                    | 如果没有转发器可用,请使用根提示<br>注意:如果为给定域定义了条件转发器,则将使用它器。若要创建或查看条件转发器,请浏览到范围树中                                                                            | 编辑(E)<br>们代替服务器级别的转发<br>的条件转发器节点。 |                                                                                                    |   |
| $\mathcal{P}$ |                                                                                                    |                                                                                                    |                                   | 2019/5/23                                                                                                    | 1 |
|               | or 🍯 🛤 🚦                                                                                                    |                                                                                                    |                                   | へ 転 (19:41     19:41     19:41     19:41     19:41     1     10:41     1     1     1     1     1     1     1     1     1     1     1     1     1     1     1     1     1     1     1     1     1     1     1     1     1     1     1     1     1     1     1     1     1     1     1     1     1     1     1     1     1     1     1     1     1     1     1     1     1     1     1     1     1     1     1     1     1     1     1     1     1     1     1     1     1     1     1     1     1     1     1     1     1     1     1     1     1     1     1     1     1     1     1     1     1     1     1     1     1     1     1     1     1     1     1     1     1     1     1     1     1     1     1     1     1     1     1     1     1     1     1     1     1     1     1     1     1     1     1     1     1     1     1     1     1     1     1     1     1     1     1     1     1     1     1     1     1     1     1     1     1     1     1     1     1     1     1     1     1     1     1     1     1     1     1     1     1     1     1     1     1     1     1     1     1     1     1     1     1     1     1     1     1     1     1     1     1     1     1     1     1     1     1     1     1     1     1     1     1     1     1     1     1     1     1     1     1     1     1     1     1     1     1     1     1     1     1     1     1     1     1     1     1     1     1     1     1     1     1     1     1     1     1     1     1     1     1     1     1     1     1     1     1     1     1     1     1     1     1     1     1     1     1     1     1     1     1     1     1     1     1     1     1     1     1     1     1     1     1     1     1     1     1     1     1     1     1     1     1     1     1     1     1     1     1     1     1     1     1     1     1     1     1     1     1     1     1     1     1     1     1     1     1     1     1     1     1     1     1     1     1     1     1     1     1     1     1     1     1     1     1     1     1     1     1     1     1     1     1     1     1     1     1     1     1     1     1     1 |   |
|               |                                                                                                    |                                                                                                    |                                   |                                                                                                    |   |

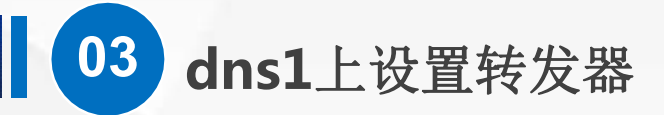

#### 设置转发服务器的IP地址为192.168.1.203, 单击"确定"

| <b>_</b> | a DNS 管理      | 编辑转发器                        |           |     | ××    |                 |
|----------|---------------|------------------------------|-----------|-----|-------|-----------------|
|          | 文件(F) 操作      | 转发服务器的 IP 地址(S):             |           |     |       |                 |
|          |               | IP 地址                        | 服务器 FQDN  | 已验证 | 题除(D) |                 |
|          |               | <单击此处添加 IP 地址                | 或 DNS 名称> |     |       |                 |
|          | > 🗋 正虐        | 192.168.1.203                | DNS3      | 确定  | 上移(山) |                 |
|          | > 📔 反向        |                              |           |     | 下移(0) |                 |
|          | > 11111 11111 |                              |           |     |       |                 |
|          |               |                              |           |     |       |                 |
|          |               |                              |           |     |       |                 |
|          |               |                              |           |     |       |                 |
|          |               |                              |           |     |       |                 |
|          |               |                              |           |     |       |                 |
|          |               |                              |           |     |       |                 |
|          |               |                              |           |     |       |                 |
|          |               | -                            |           |     |       |                 |
|          |               |                              |           |     |       |                 |
|          |               | 在转发查询超时之前的秒<br>加思士配需相应的 5 向奇 |           |     |       |                 |
|          |               | 如未不能且怕应的反问重                  |           |     |       |                 |
|          |               |                              |           | 确知  | 取消    |                 |
|          |               |                              |           |     |       |                 |
|          |               |                              |           |     |       |                 |
| Q        | (_) (2)       |                              | Ø         |     |       | へ 騙 (se 中 19:42 |
|          |               |                              |           |     |       | 2019/5/23       |

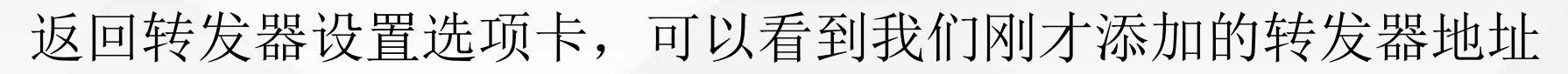

dns1上设置转发器

| <ul> <li>□收站</li> <li>▲ DNS 管理器</li> <li>文件(F) 操作(A) 查看(V)</li> <li>◆ ● 2 @ @ @ @ @ @</li> <li>● 图 0 @ @ @ @ @</li> <li>● 0 DNS1</li> <li>● 0 DNS1</li> <l< th=""><th>DNSI 順性     ? ×       建口&lt;转发器 座级 根据示 调试日志 事件日志 监视       转发器是可以用未进行DNS记录量响的服务器,而这些记录显诚服务器无法解决的。       19 地址     服务器 FQDN       192.168.1.203     dns3</th><th></th></l<></ul> | DNSI 順性     ? ×       建口<转发器 座级 根据示 调试日志 事件日志 监视       转发器是可以用未进行DNS记录量响的服务器,而这些记录显诚服务器无法解决的。       19 地址     服务器 FQDN       192.168.1.203     dns3 |  |
|----------------------------------------------------------------------------------------------------|----------------------------------------------------------------------------------------------------|--|
|                                                                                                    | 注意:如果为给定城定义了条件转发器,则将使用它们代替服务器级别的转发<br>器。若要创建或查看条件转发器,请浏览到范围树中的条件转发器节点。<br>确定 取消 应用(A) 帮助                                                            |  |

## 04

## 测试转发器

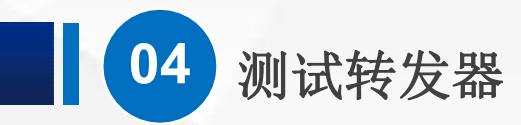

进入nslookup,输入<u>www.cqu.edu.cn</u>,解析得到该域名的IP地址为192.168.2.10,该解析结果为非权威应答, 说明该结果不是由dns1直接提供的,而是由dns1转发到其他域名服务器解析得到的结果,说明转发器工作正常。

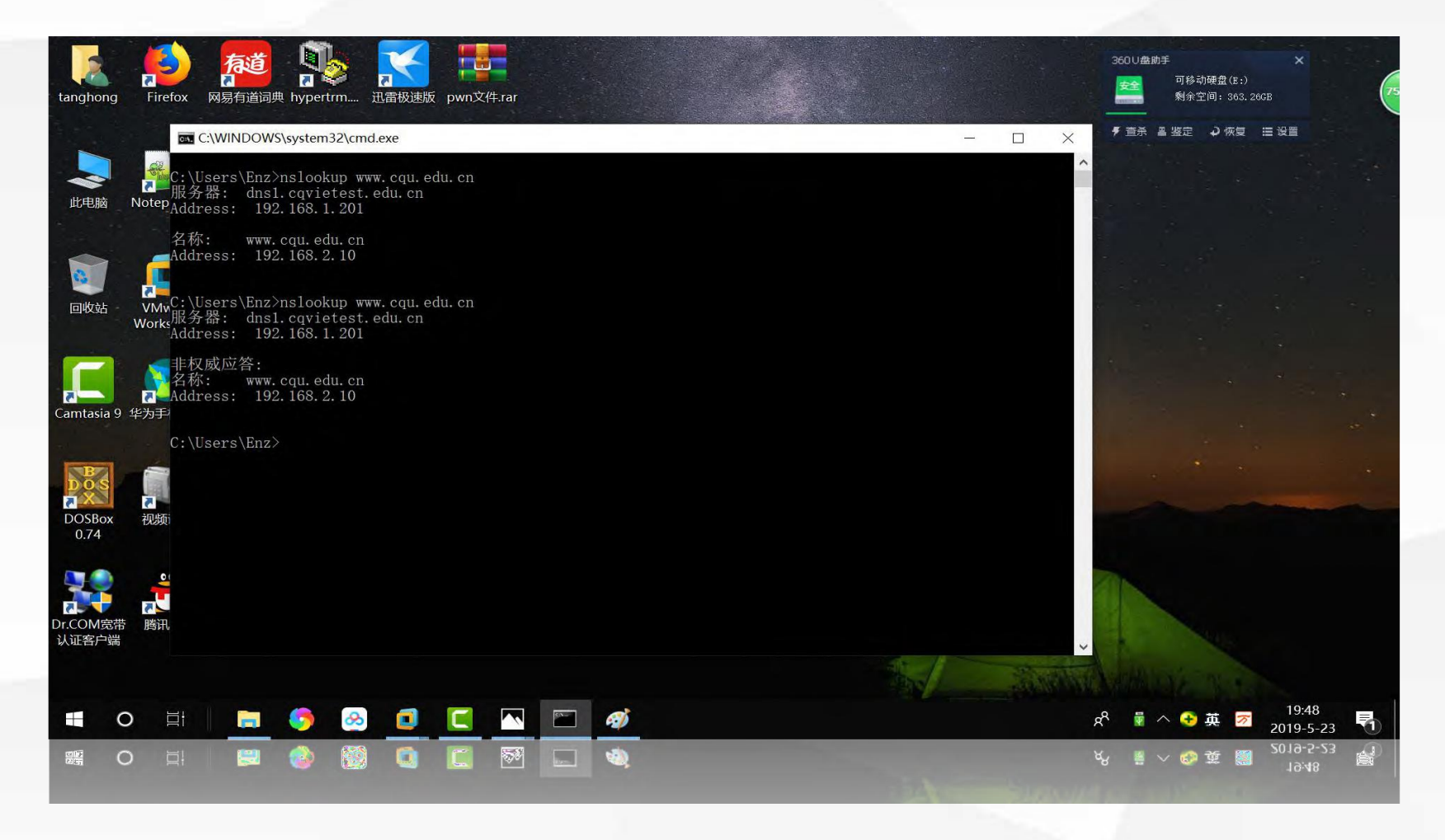

# 05

## 任务总结

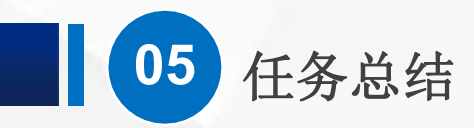

在本节课中,我们在dns1服务器设置了转发器,将dns1不 能直接解析的请求转发给dns3, dns1将从dns3得到的解析结 果存入自己的DNS缓存,并向客户机提供"非授权应答"。 设置完转发器后,DNS服务器的功能变得理强大了,现在 对于区域cqvietest.edu.cn,只有一台主域名服务器dns1,如 果dns1故障,将无法提供该区域的域名解析。如何解决这个 问题呢?我们将在下一节课中给出答案。

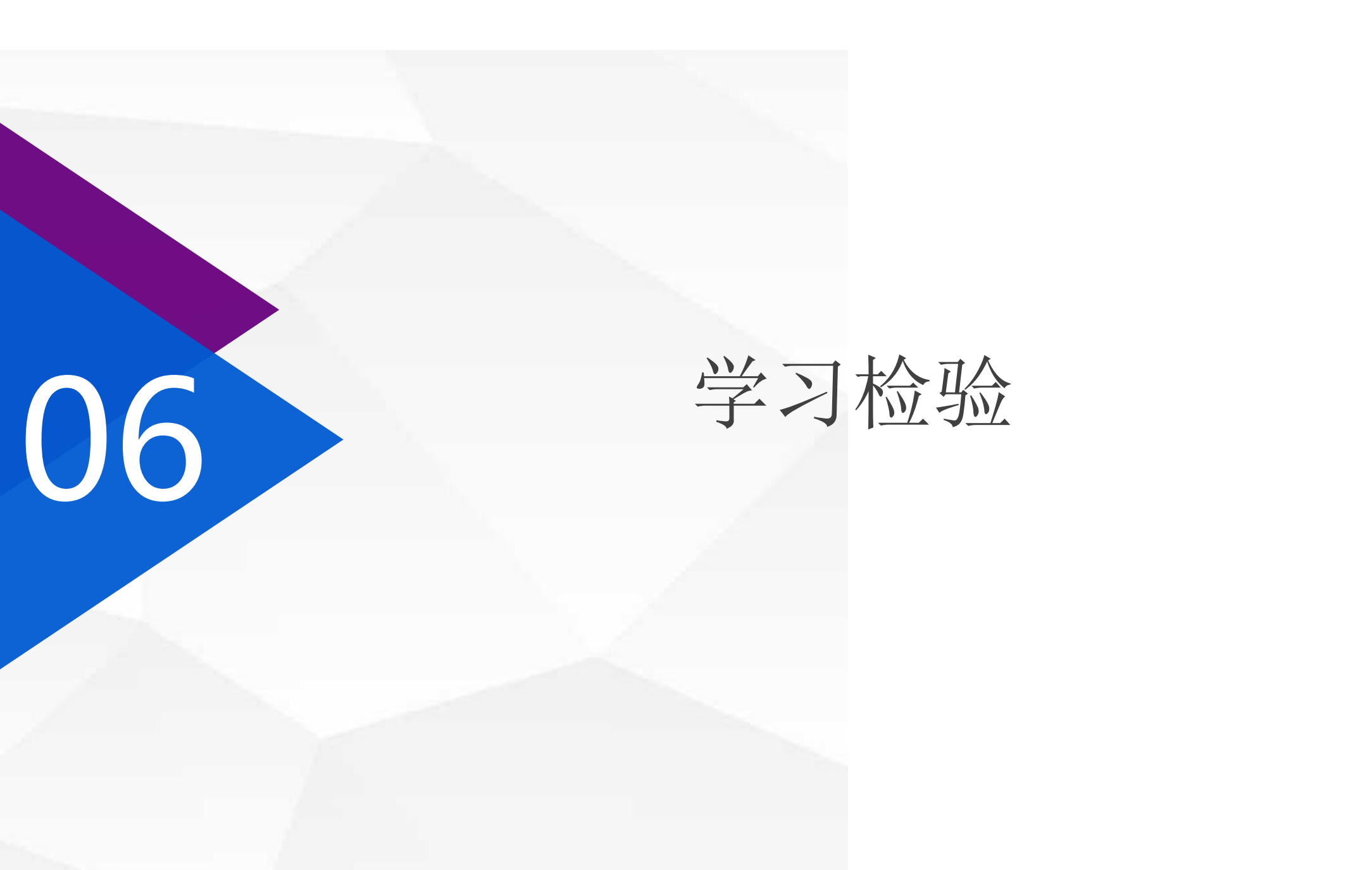

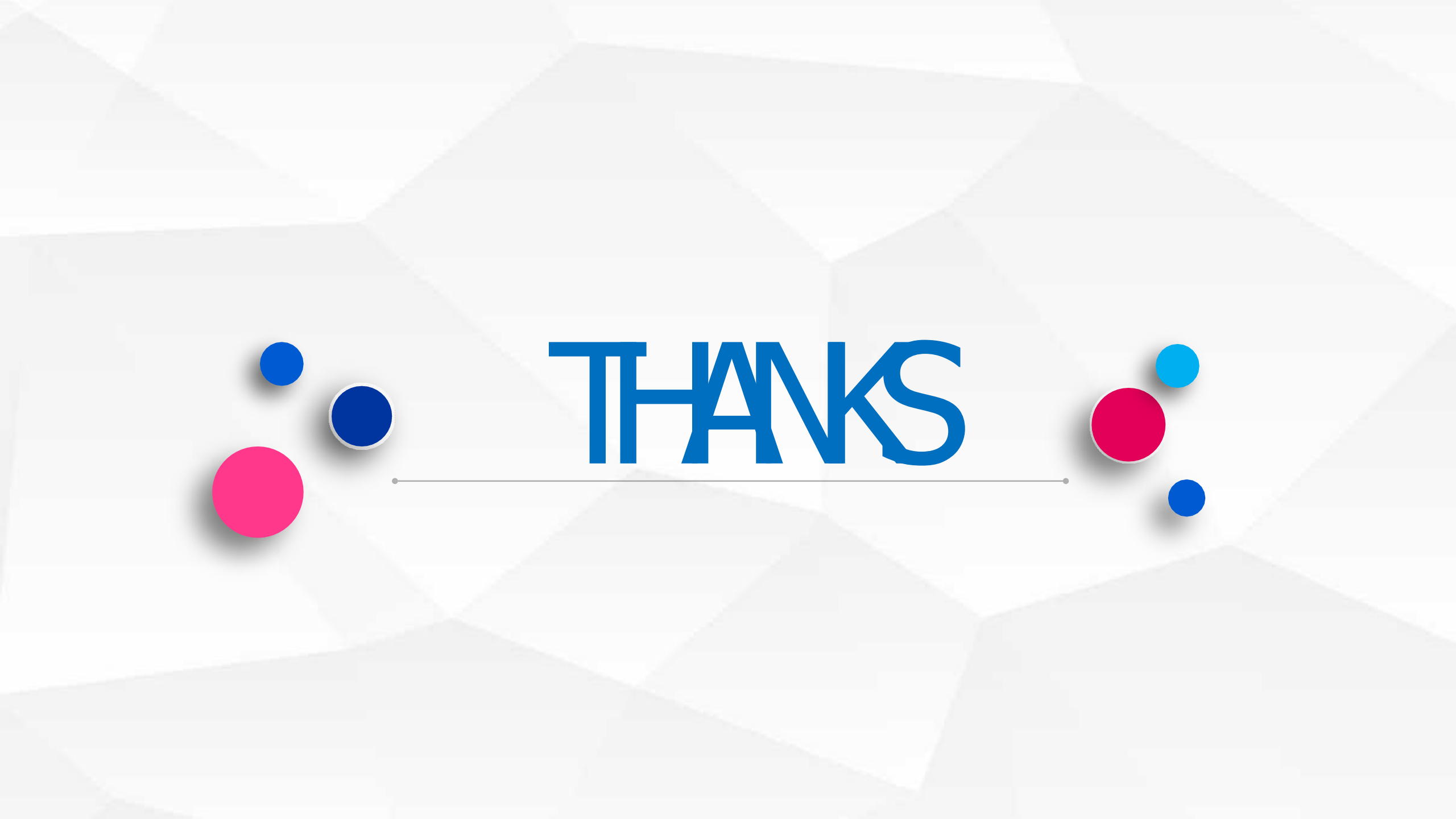